## Turn on the camera alarm light and alarm audio

## 1. Go to Camera Web

Approach A: Connect the camera directly to a computer, or a switch or router on the same LAN as the computer

Download and install ajdevtool on your computer.

Download address: <u>http://ourdownload.store/AjDevTools V5.7.2 20230825.exe</u> Search for the camera to see the camera's ip address

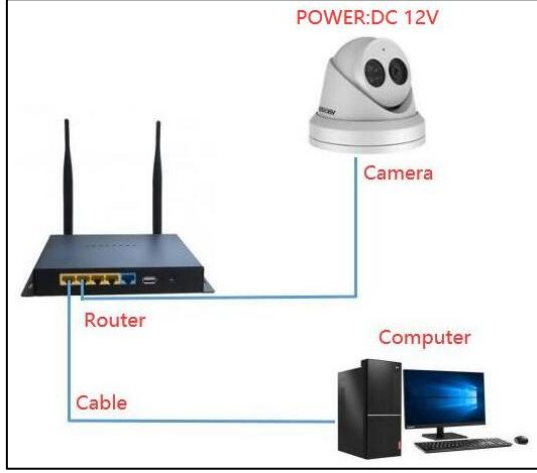

Right-click on the camera's ip address to go to the camera's web side, and plug the camera into the nvr's poe port after completing the second step

| Live        | Playback   | Alarm        | Configuration |
|-------------|------------|--------------|---------------|
| Main Stream | Sub Stream | Third Stream |               |
|             |            |              |               |
|             |            |              |               |
|             |            |              |               |
|             |            |              |               |
|             |            |              |               |
|             |            |              |               |
|             |            |              |               |
|             |            |              |               |

ApproachB: Access to the web side of the camera via  $virtual\ host$ 

Connect all cameras to the poe port of the nvr, and connect the nvr to a computer, or a switch or router on the same LAN as the computer.

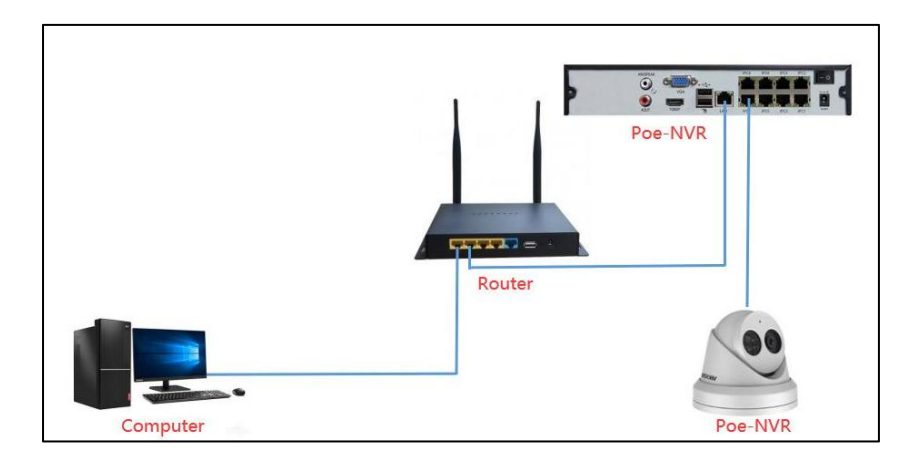

Download and install "sadp" on your computer." Download address:

<u>https://www.hikvision.com/en/support/tools/hitools/clea8b3e4ea</u> 7da90a9/?q=sadp&pageNum=1&position=1&hiksearch=true

Search for nvr, you can see the ip address of nvr.

| ¢  | SADP    |                          |        |               |         |            |                 |              |  |
|----|---------|--------------------------|--------|---------------|---------|------------|-----------------|--------------|--|
| То | tal num | ber of online devices: 3 | Unbind | Export Devic  | Refresh |            |                 |              |  |
|    | ID      | ▲   Device Type          | Status | IPv4 Address  | Port    | Enhanced S | DK Service Port | Software Ver |  |
|    | 001     | DS-7608NI-12/8P          | Active | 192.168.1.138 | 8000    | N/A        |                 | V4.1.11build |  |
|    | 002     | HK-IPCAM-HI              | Active | 192.168.1.19  | 8000    | N/A        |                 | PG800S-QF_A  |  |
|    | 003     | HK-IPCAM-HI              | Active | 192.168.1.110 | 8000    | N/A        |                 | PTZ-4818X-IS |  |
|    |         |                          |        |               |         |            |                 |              |  |
|    |         |                          |        |               |         |            |                 |              |  |
|    |         |                          |        |               |         |            |                 |              |  |
|    |         |                          |        |               |         |            |                 |              |  |
|    |         |                          |        |               |         |            |                 |              |  |
|    |         |                          |        |               |         |            |                 |              |  |
|    |         |                          |        |               |         |            |                 |              |  |

Double click on the ip address of the nvr to go to the web side of the nvr.

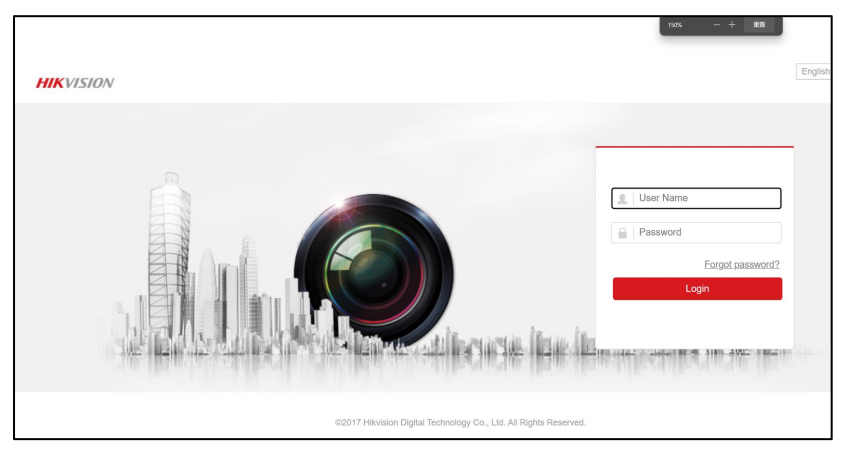

Click "configuration-network-advanced settings - other"

| HIKVISION |                   | Live View Play |             | Playba  | ck       | Picture | •     | Configuration        |  |
|-----------|-------------------|----------------|-------------|---------|----------|---------|-------|----------------------|--|
| Ţ         | Local             | SNMP           | Email       | Platfor | m Access | HTTPS   | Other | Integration Protocol |  |
|           | System            | Alarm          | Host IP     |         |          |         |       |                      |  |
| Ø         | Network           | Alarm          | Host Port   |         | 0        |         |       |                      |  |
|           | Basic Settings    | Multica        | st Address  | ł.      |          |         |       |                      |  |
|           | Advanced Settings | able Virtua    | Host        |         |          |         |       |                      |  |
| Q.        | Video/Audio       | - En           | able Flow ( | Control |          |         |       |                      |  |
| 1         | Image             |                |             |         |          |         |       |                      |  |
| 圁         | Event             |                | 🗎 Sa        | ive     |          |         |       |                      |  |
| 8         | Storage           |                |             |         |          |         |       |                      |  |
| Fa        | Vehicle Detection |                |             |         |          |         |       |                      |  |
| 63        | VCA               |                |             |         |          |         |       |                      |  |

Check enable virtual host"

Click "system - camera Magagement" And click on the blue ip address to go to the web side of the camera

| HII | <b>VISION</b>     | Live Vie | w           | Playback    | Picture        | Configu                                         | ration          |          |                   |           |           |  |  |
|-----|-------------------|----------|-------------|-------------|----------------|-------------------------------------------------|-----------------|----------|-------------------|-----------|-----------|--|--|
| ₽   | Local             | IP Can   | nera        |             |                |                                                 |                 |          |                   |           |           |  |  |
|     | System            | IF       | Camera      |             |                | Add Modify Delete Quick Add Custom P Activation |                 |          |                   |           |           |  |  |
|     | System Settings   |          | Channel No. | Camera Name | IP Address     | Channel No.                                     | Management Port | Security | Status            | Protocol  | Connect   |  |  |
|     | Maintenance       |          | D1          | IPCamera 01 | 192.168.1.64   | 1                                               | 8000            | Weak     | Offline(Network A | HIKVISION | http://19 |  |  |
|     | Security          |          | D2          | Camera      | 192.168.1.19   | 1                                               | 8000            | Risk     | Online            | HIKVISION | http://19 |  |  |
|     | Camera Management |          | D3          | IPCamera 03 | 192.168.254.30 | 1                                               | 8000            | N/A      | Offline(IP camera | HIKVISION | http://19 |  |  |
|     | User Management   |          | D4          | IPCamera 04 | 192.168.254.2  | 1                                               | 8000            | N/A      | Offline(IP camera | HIKVISION | http://19 |  |  |
| Ð   | Network           |          | D5          | IPCamera 05 | 192.168.254.55 | 1                                               | 8000            | N/A      | Offline(IP camera | HIKVISION | http://19 |  |  |
| ₽.  | Video/Audio       |          | D6          | IPCamera 06 | 192.168.254.59 | 1                                               | 8000            | N/A      | Offline(IP camera | HIKVISION | http://19 |  |  |
| 1   | Image             |          | D7          | IPCamera 07 | 192.168.254.52 | 1                                               | 8000            | N/A      | Offline(IP camera | HIKVISION | http://19 |  |  |
|     | Event             |          | D8          | IPCamera 08 | 192.168.254.41 | 1                                               | 8000            | N/A      | Offline(IP camera | HIKVISION | http://19 |  |  |

2. Click "configuration - event - intellgent detect" Change the status of the camera to "enable". Change Arming Setting to "all day Deployment".

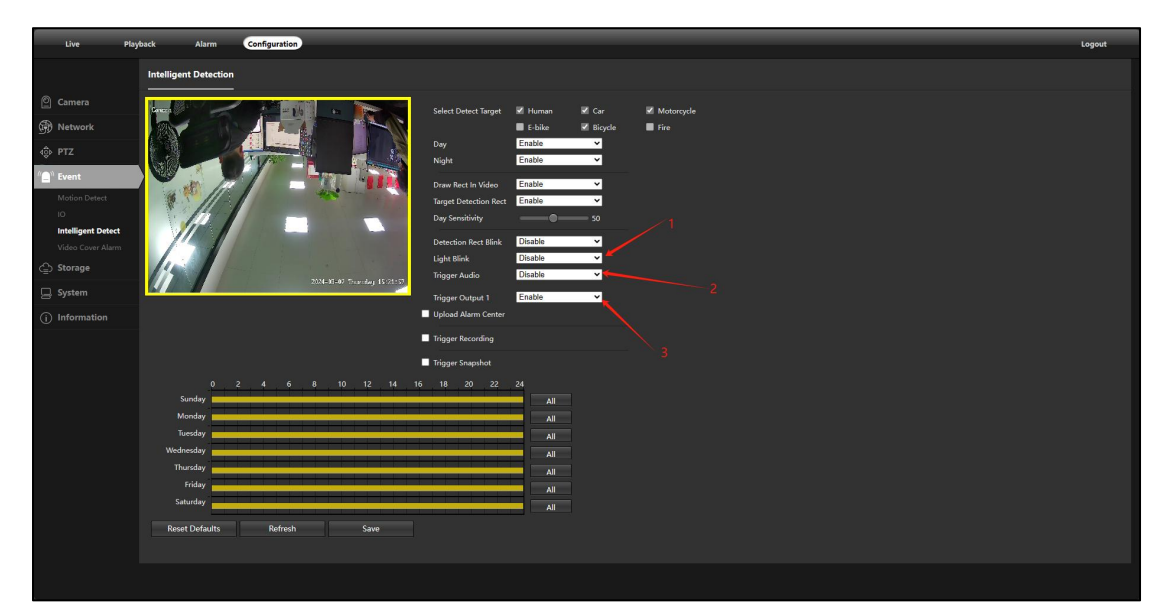

- (1) light blink: the camera's white light is blinking
- (2) Trigger: The camera sounds an alarm.
- (3) Tiggre output: The camera emits a red and blue light alarm